BIOS 設定を工場出荷状態に戻す必要がある場合は、本書の手順に従って作業をお こなってください。BIOS 設定を変更されていない場合は、本書の作業は必要あり ません。

BIOS 出荷時設定は以下の手順でおこないます。

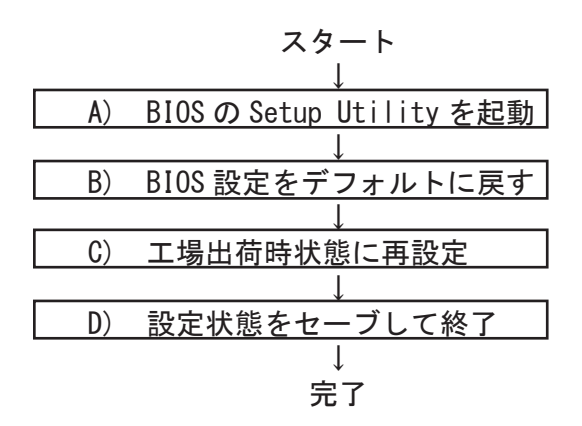

A) BIOS の Setup Utility を起動する。

- 1)本製品を起動します。 右図の画面が表示されますが、何もせずに待ちます。
   ※初回通電時は、1分弱程度表示されます。
   メイン電源を切らなければ2回目からは 20秒程度の表示になります。
   2)"ピッピッピッピー、ピッ!"とブザーが鳴り、 再度右図の画面が表示されるので、 [Delete] キーを何回か押します。 画面の左下にEntering Setup,,, と 表示されたら、そのまま待ちます。
   Entering Setup...
- ※押すタイミングによっては「Setup Utility」が起動しない場合があります。その場合は、いったんコンピュータをリセットして再度実行してください。OSが起動してしまった場合は、 OSから再起動してください。

B) BIOS 設定をデフォルトに戻す

BIOS の Setup Utility 画面が表示されたら「→」キーで「Save & Exit」タブに移動します。次に「↓」キーで「Restore Optimize Defaults」を選び、「Enter」キーを押します。「Load Optimized Defaults?」と表示されますので「Yes」を選択後「Enter」キーを押します。BIOS 設定がクリアされ、デフォルトの状態になります。

デフォルト設定後、再び「←」キーで「Main」タブに移動して、手動による設定を おこないます。設定方法と設定箇所については次ページからの説明をご参照願いま す。

C) 工場出荷時状態に再設定

各項目の手動設定をおこないます。 本書は再設定が必要な項目のみを記載しています。 本文中 ▶ 印の部分は、「Enter」キーを押すことにより、詳細項目が表示されること を表しています。また文字が反転した項目が、設定をする項目です。

- ※【操作方法】
  - ・「←」「→」「↓」「↓」キーで変更箇所へ移動。
  - ・時間設定は「Tab」キーで年月日、時分秒を移動して「+」「-」キーで数値変更。
  - ・設定を変更する場合は、変更したい項目へ移動して「Enter」キーを押すと、詳細 が表示されるので「↑」「↓」キーで選択後「Enter」キーを押して確定。

ご注意:本マニュアルの設定内容は、機種により異なる場合があります。

【Main】メニューの設定

| [Main Advanced E                                                  | vent logs | IPMI Securit                     | y Boot     | Save & Exit |
|-------------------------------------------------------------------|-----------|----------------------------------|------------|-------------|
| System Date<br>System Time                                        |           | 【本日の日<br>【現在の時                   | 付】<br>刻】   |             |
| Supermicro X1SPW-TF<br>BIOS Version<br>Build Date<br>CPLD Version |           | 3. 4<br>10/30/2020<br>02. B1. 0B | ) *1       |             |
| Memory Information<br>Total Memory                                |           | 8192 MB                          | <b>※</b> 2 |             |

※1:BIOSのリビジョンにより表記が異なる場合があります。※2:搭載するメモリ容量により数値が異なります。

| [ Main Advanced Event logs IP     | MI Security Boot Save & Exit |  |  |
|-----------------------------------|------------------------------|--|--|
| Quiet Boot                        | [Enabled]                    |  |  |
| Option ROM Messages               | [Force BIOS]                 |  |  |
| Bootup NumLock State              | [On]                         |  |  |
| Wait For ''F1'' If Error          | [Enabled]                    |  |  |
| Int 19 Trap Response              | [Immediate]                  |  |  |
| Re-try Boot                       | [Disabled]                   |  |  |
| Install Windows 7 USB Support     | [Disabled]                   |  |  |
| Port 61hBit-4 Eulation [Disabled] |                              |  |  |
| Power Configuration               |                              |  |  |
| Watch Dog Function                | [Disabled]                   |  |  |
| Restore on AC Power Loss          | [Last State] 💥3              |  |  |
| Power Button Function             | [Instant Off]                |  |  |
|                                   |                              |  |  |

※3:AC通電時に、自動で起動させたい場合は[Power on]に設定します。

| Main Advanced Event logs        | IPMI Security  | Boot                  | Save & | Exit |
|---------------------------------|----------------|-----------------------|--------|------|
| Processor Configuration         |                |                       |        |      |
| Processor BSP Revision          | 50657 - CLX L1 |                       |        |      |
| Processor Socket                | CPU1           |                       |        |      |
| Processor ID                    | 00050657*      |                       |        |      |
|                                 |                |                       |        |      |
| •                               |                |                       |        |      |
| Processor 0 Version             |                |                       |        |      |
| Intel(R) Xeon(R) Silver 4215 @  | 2.50GHz        |                       |        |      |
|                                 |                |                       |        |      |
| •                               |                |                       |        |      |
|                                 |                |                       |        |      |
| Hyper-threading (ALL)           | [Enable]       |                       |        |      |
| Cores Enabled                   | 0              |                       |        |      |
| Monitor/Mwait                   | [Enable]       |                       |        |      |
| Execute Disable Bit             | [Enable]       |                       |        |      |
| Intel Virtualization Technolog  | y [Enable]     |                       |        |      |
| PPIN Control                    | [Unlock/H      | Enable]               |        |      |
| Hardware Prefetcher             | [Enable]       |                       |        |      |
| Adjacent Cache Prefetch         | [Enable]       |                       |        |      |
| DCU Streamer Prefetcher         | [Enable]       |                       |        |      |
| DCU IP Prefetcher               | [Enable]       |                       |        |      |
| LLC Prefethc                    | [Disable]      | ]                     |        |      |
| Extended APIC                   | [Disable]      | ]                     |        |      |
| AES-NI                          | [Enable]       |                       |        |      |
| Advanced Power Management Confi | guration       |                       |        |      |
| Power Technology                | Disable        | <b>d</b> ] <b>※</b> 4 |        |      |
| Power Performance Tuning        | LOS Cont       | rols EPB]             |        |      |
| ·                               |                |                       |        |      |
|                                 |                |                       |        |      |

【Advanced > CPU Configuration】メニューの設定

・ ※4:工場出荷時は省電力関連の設定を [Disabled] にしています。

| [ Main Advanced Event logs IF    | PMI Security Boot Save & Exit |
|----------------------------------|-------------------------------|
| PCH SATA Configuration           |                               |
| SATA Controller                  | [Enabled]                     |
| Configure SATA as                | [AHCI] ※5                     |
| SATA HDD Unlock                  | [Enabled]                     |
| Aggressive Link Power Management | [Disabled]                    |
| SATA Port 0                      | [ドライブ名]※6 ←フロント               |
| Hot Plug                         | [Enabled] ドライブ2               |
| Spin Up Device                   | [Disabled]                    |
| SATA Device Type                 | [Hard Disk Drive] ※7          |
| SATA Port 1                      | [Not Installed] ←フロント         |
| Hot Plug                         | [Enabled] ドライブ3               |
| Spin Up Device                   | [Disabled]                    |
| SATA Device Type                 | [Hard Disk Drive]             |
| SATA Port 2                      | [Not Installed]               |
| Hot Plug                         | [Enabled]                     |
| Spin Up Device                   | [Disabled]                    |
| SATA Device Type                 | [Hard Disk Drive]             |
| SATA Port 3                      | [Not Installed]               |
| Hot Plug                         | [Enabled]                     |
| Spin Up Device                   | [Disabled]                    |
| SATA Device Type                 | [Hard Disk Drive]             |
| •                                |                               |
|                                  | SATA Port2~7 は未使用             |
|                                  |                               |
| SATA Port 7                      | [Not Installed]               |
| Port 5 Hot Plug                  | [Enabled]                     |
| Port 5 Spin Up Device            | [Disabled]                    |
| Port 5 SATA Device Type          | [Hard Disk Drive]             |
|                                  |                               |

【Advanced > SATA Configuration】メニューの設定

※ 5 : Configure SATA as は [AHCI] です。 工場出荷時と異なる設定をすると、OS が起動しなくなります。
※ 6 : ドライブが接続されていないポートは [Not Installed] と表示されます。
※ 7 : SSD を接続する場合は SATA Device Type を [Solid State Drive] にします。

| [ Main Advanced Event logs ]<br>PCH sSATA Configuration | IPMI Security Boot Save & Exit |
|---------------------------------------------------------|--------------------------------|
| sSATA Controller                                        | [Enabled]                      |
| Configure sSATA as                                      | [AHCI] ※8                      |
| SATA HDD Unlock                                         | [Enable]                       |
| Aggressive Link Power Management                        | [Disabled]                     |
| sSATA Port 0                                            | [Not Installed] ※9←フロント        |
| Hot Plug                                                | [Enable] ドライブ 0                |
| Spin Up Device                                          | [Disable]                      |
| sSATA Device Type                                       | [Hard Disk Drive] ※10          |
| sSATA Port 1                                            | [Not Installed] ←フロント          |
| Hot Plug                                                | [Enable] ドライブ 1                |
| Spin Up Device                                          | [Disable]                      |
| sSATA Device Type                                       | [Hard Disk Drive]              |
|                                                         |                                |
| •                                                       | SATA Port2~5は未使用               |
| sSATA Port 5                                            | [Not Installed]                |
| Hot Plug                                                | [Enable]                       |
| Spin Up Device                                          | [Disable]                      |
| sSATA Device Type                                       | [Hard Disk Drive]              |
|                                                         |                                |
|                                                         |                                |
|                                                         |                                |
|                                                         |                                |

【Advanced > sSATA Configuration】メニューの設定

※8: Configure sSATA as は[AHCI] です。

工場出荷時と異なる設定をすると、OS が起動しなくなります。 ※9:ドライブが接続されていないポートは [Not Installed] と表示されます。 ※10:SSD を接続する場合は SATA Device Type を [Solid State Drive] にします。

| [ Main Advanced       | Event lo   | ogs IPMI | Security    | Boot | Save & | Exit ] |
|-----------------------|------------|----------|-------------|------|--------|--------|
| Super IO Configration | n          |          |             |      |        |        |
| Super to compracto    |            |          |             |      |        |        |
| Super IO Chip         |            | AST2500  |             |      |        |        |
| ▶Serial Port 1 Con    | figration  |          |             |      |        |        |
| ▶Serial Port 2 Con    | figration  |          |             |      |        |        |
| Serial Port           | 2          |          | [Enabled]   |      |        |        |
| Device Sett           | ings       |          | Reset Requi | red  |        |        |
| Change Deut           | 9 Satting  | -        | [411+0]     |      |        |        |
| change Fort           | Z Setting: | S        |             |      |        |        |
| Serial Port           | 2 Attribu  | te       | COM         |      |        |        |
|                       |            |          |             |      |        |        |
|                       |            |          |             |      |        |        |

【Advanced > Super IO Configuration】メニューの設定

【IPMI > BMC Network Configuration】メニューの設定

# IPMI 機能について

本製品は IPMI 専用に有線 LAN ポートを搭載しています。 IPMI 専用ポートについては別紙ユーザーズマニュアルの「2. 各部の名称と機能」 もご参照ください。本章では IPMI 専用ポートを使用する場合の IP アドレスの 設定について説明します。

■ネットワークの DHCP 機能を使用する場合: 初期設定は DHCP 設定機能が有効です。

| [Main Advanced Event logs IPM | I Security Boot Save & Exit |
|-------------------------------|-----------------------------|
|                               |                             |
| BMC Firmware Revision         | 1.71.20                     |
| IPMI STATUS                   | Working                     |
|                               |                             |
| ▶System Event Log             |                             |
| ▶ BMC Network Configuration   |                             |
| Update IPMI LAN Configuration | n [No]                      |
| *****                         |                             |
| Configure IPv4 support        |                             |
| *****                         |                             |
| IPMI LAN Selection            | [Failover]                  |
| IPMI Network Link Status:     | Not Connected 💥11           |
|                               |                             |
| Configuration Address Source  | [DHCP]                      |
| Station IP Address            | 0.0.0.                      |
| Subnet Mask                   | 0.0.0.                      |
| Station MAC Address           | 3C-EC-EF-xx-xx-xx           |
| Gateware IP Address           | 0.0.0.                      |
| VLAN                          | [Disalbe]                   |
|                               |                             |
| *****                         |                             |
| Configure IPv6 support        |                             |
| *******                       |                             |
| IPv6 address status           |                             |

※11:ネットワークに接続すると、再起動後に IPMI Network Link Status の表示が [Dedicated LAN] に変わります。

※ 12: DHCP 機能をご使用時は IP アドレス等が自動設定されます。 (本製品を接続しているネットワーク環境に DHCP サーバ機能が必要です) ■ネットワークの DHCP 機能を使用しない場合: 本ページの文字反転の箇所を操作し、IP アドレス等を手動で設定します。

| BMC Firmware Revision       |      |         |           |                |   |
|-----------------------------|------|---------|-----------|----------------|---|
|                             |      | 1 71 20 |           |                |   |
| IPMI STATUS                 |      | Norking |           |                |   |
| II MI SIATOS                |      | WOIKINg |           |                |   |
| ►System Event Log           |      |         |           |                |   |
| ► BMC Network Configuration |      |         |           |                |   |
| Update IPMI LAN Configura   | tion | Yes     | ]         |                |   |
| *****                       |      |         |           |                |   |
| Configure IPv4 support      |      |         |           |                |   |
| ****                        |      |         |           |                |   |
| IPMI LAN Selection          |      | [Fai    | lover]    |                |   |
| IPMI Network Link Status    | :    | Not     | Connecte  | ed             |   |
|                             |      |         |           |                |   |
| Configuration Address Sour  | rce  | Sta     | tic       |                |   |
| Station IP Address          |      | XXX.    | xxx. xxx. | xxx 🔆13        |   |
| Subnet Mask                 |      | XXX.    | XXX. XXX. | xxx 🔆13        |   |
| Station MAC Address         |      | 3С-Е    | C-EF-xx-  | -xx-xx         |   |
| Gateware IP Address         |      | XXX.    | xxx. xxx. | <u>xxx</u> 💥13 |   |
| VLAN                        |      | [Dis    | albe]     |                |   |
|                             |      |         |           |                |   |
| ****                        |      |         |           |                |   |
| Configure IPv6 support      |      |         |           |                |   |
| *****                       |      |         |           |                |   |
| IPv6 address status         |      |         |           |                |   |
| ※13:ご使用のネットワーク環境に合          | うわせ, | IPアドレスを | 手動で認      | 定します           | o |

| 【例】 | Station IP Address  | 192.168.0.10     |
|-----|---------------------|------------------|
|     | Subnet Mask         | 255. 255. 255. 0 |
|     | Gateware IP Address | 192.168.0.1      |

## IPMI 機能のご使用について

本製品の IPMI 専用 LAN ポートに、ネットワークを接続します。 他端末より web ブラウザ等で、本章で設定した IP アドレスにアクセスします。 ユーザー名とパスワードの入力を求められるので以下を入力します。 ・ユーザー名: ADMIN(半角大文字) ・パスワード:本体に記載されています。詳細についてはユーザーズマニュアル の「11. IPMI (Intelligent Platform Management Interface) 2.0」をご参照 ください。

【Boot】メニューの設定

※ Boot Order #1 ~ #2 は、弊社標準出荷時設定ですが、
 機種により異なる場合があります。

| IPMI Security Boot Save & Exit       |  |  |  |  |
|--------------------------------------|--|--|--|--|
|                                      |  |  |  |  |
|                                      |  |  |  |  |
| DUAL]                                |  |  |  |  |
| Disabled]                            |  |  |  |  |
|                                      |  |  |  |  |
|                                      |  |  |  |  |
|                                      |  |  |  |  |
| 1sk:Windows Boot ←起期順番 I             |  |  |  |  |
| anager」                              |  |  |  |  |
| UEFI USB Key」← 起動順番 2                |  |  |  |  |
| UEFI CD/DVD·ODD トクイフ名」               |  |  |  |  |
| USB Hard DISK]                       |  |  |  |  |
|                                      |  |  |  |  |
| USB Floppy]                          |  |  |  |  |
| Network:IBA GE SI]                   |  |  |  |  |
| Hard Disk]                           |  |  |  |  |
|                                      |  |  |  |  |
|                                      |  |  |  |  |
|                                      |  |  |  |  |
| UEFI Network]                        |  |  |  |  |
| UEFI Network:IBA GE Bui]             |  |  |  |  |
|                                      |  |  |  |  |
|                                      |  |  |  |  |
|                                      |  |  |  |  |
|                                      |  |  |  |  |
| ▶UEFI Hard Disk Drive BBS Priorities |  |  |  |  |
| ▶UEFI Application Boot Priorities    |  |  |  |  |
|                                      |  |  |  |  |
|                                      |  |  |  |  |

D) 設定状態をセーブして終了

設定終了後、再び「Save & Exit」タブに移動してください。

「Save Changes and Rest」を選択し、「Enter」キーを押してください。 「Save configuration and reset?」と表示されたら「Yes」を選択して「Enter」キーを 押してください。設定した内容が反映された状態でコンピュータが再起動します。

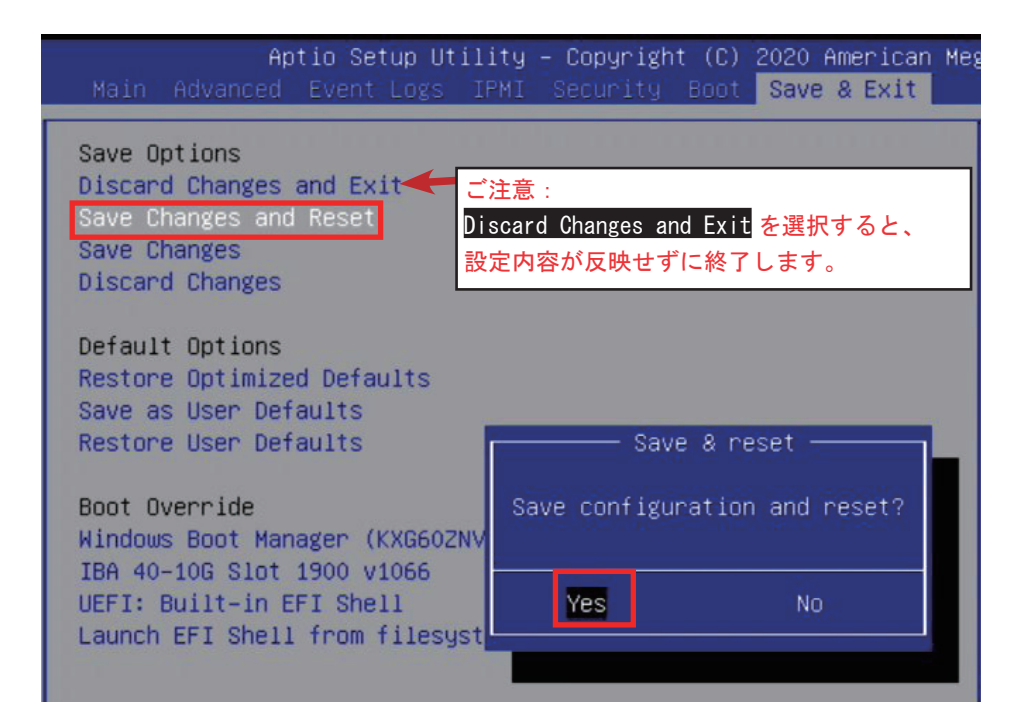

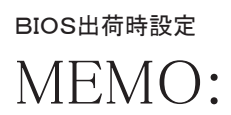